# DPTSI

### Panduan Cara Menggunakan Server VPS

Panduan untuk Admin Web

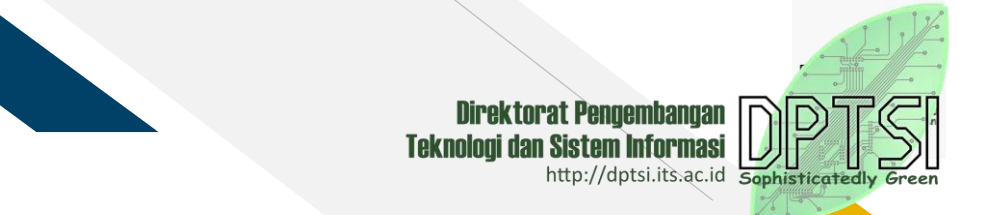

### DESKRIPSI

• Nama Panduan

- : Panduan Cara Menggunakan Server VPS
- Tujuan Panduan : Memberikan panduan langkah demi langkah bagi Admin Web
  - unit/departemen di ITS dalam melakukan migrasi WHS ke VPS
- Versi Panduan
- Histori Panduan
- Penulis
- Unit

- : -Tanggal Penulisan : 30 Maret 2017
  - -Versioning : Versi 2.1

: Versi 2.1

- : Rizki Rinaldi dan Wiwin Rochmawati
- : Direktorat Pengembangan Teknologi dan Sistem Informasi

### Panduan Cara Menggunakan Server VPS

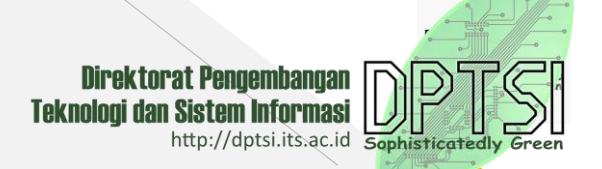

**Server VPS** (Virtual Privat Server) adalah teknologi server side tentang sistem operasi dan perangkat lunak yang memungkinkan sebuah mesin dengan kapasitas besar dibagi ke beberapa virtual mesin. Tiap virtual mesin ini melayani sistem operasi dan perangkat lunak secara mandiri dan dengan konfigurasi yang cepat.

Sebelum melakukan Installasi Server VPS, pastikan Anda sudah memiliki hak aksek masuk ke server yang didapatkan dari DPTSI ITS, berikut contoh hak akses server VPS

- IP / Domain : 10.199.13.209
- Username : Rizki
- Password :\*\*\*\*\*\*\*\*\*

Jika anda sudah mendapatkan hak akses ke server VPS, Selanjutnya Pastikan konek ke **Intranet ITS**, jika tidak menggunakan Intranet ITS anda tidak dapat meremote server VPS. Setelah syarat diatas sudah dipenuhi, baru kita melakukan settingan dan penginstallan beberapa sofware remote server VPS di windows yang digunakan untuk meremote server VPS.

#### Remote Server VPS di Sistem Operasi Windows 7, 8, 8.1 dan 10

Kita dapat mengendalikan Server VPS dengan Remote Access Dekstrop untuk pengguna Sistem Operasi Windows, menggunakan beberapa software diantaranya :

#### 1. Putty

Putty adalah software remote console/ terminalyang digunakan untuk meremote komputer dengan terhubungnya menggunakan port ssh atau sebagainya. Untuk mendapapatkan Sofware dapat di download di portal **http://www.putty.org,** anda dapat mendowload menyusuaikan bit Windows anda.

#### 2. WinSCP

WinSCP adalah client SFTP dan client FTP open source untuk Windows. Legacy SCP protokol juga mendukung WinSCP ini. Fungsi utama dari WinSCP adalah untuk menyalin file antara komputer lokal dan komputer remote. Untuk mendapatkan Installer dapat di download di portal https://winscp.net/eng/download.php download menyesuaikan bit windows.

Jika kedua software diatas sudah dan diinstall, selanjutnya kita akan melakukan remote server VPS.

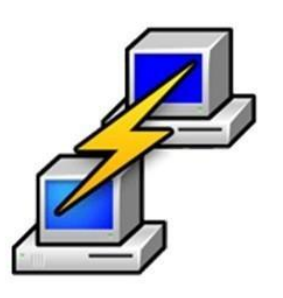

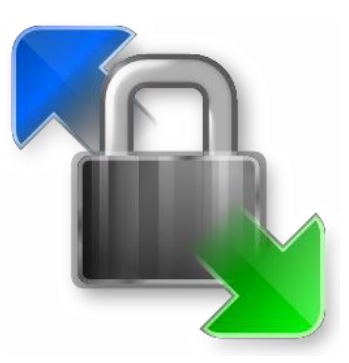

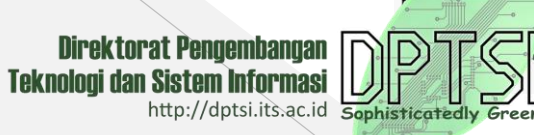

#### A. Meremote Server VPS Menggunakan Putty

Untuk user baru atau server VPS yang baru dibuatkan harus login menggunakan putty, untuk melakukan settingan server VPS.

1. Buka Sofware Putty dengan cara Klik dua kali, kemudian akan tampil halaman untuk login ke server..

| Category:                                                                                                    |                                                                                  | Category:                                                                                                    |                                                                                           |                        |  |  |
|----------------------------------------------------------------------------------------------------|----------------------------------------------------------------------------------|----------------------------------------------------------------------------------------------------|-------------------------------------------------------------------------------------------|------------------------|--|--|
| Session     Logging     Constant - Keyboard     Sell     Features     Window     Appearance     Behaviour     Translation     Selection     Colours     Connection     Proxy     Telnet     Rlogin     SSH     Serial | Basic options for your PuTTY session                                             | Session     Logging     Connection     Generation     Generation     Colours     Connection     Pata     Proxy     Telnet     Rlogin     SSH     Serial | Basic options for your PuTTY session                                                      |                        |  |  |
|                                                                                                    | Specify the destination you want to connect to<br>Host Name (or IP address) Port |                                                                                                    | Specify the destination you want to connect<br>Host Name (or IP address)<br>10.199.13.209 | t to<br>Port<br>22     |  |  |
|                                                                                                    | Connection type:                                                                 |                                                                                                    | Connection type:<br>1. Masukan IP atau<br>Nama Domain Server                              | ) Serial               |  |  |
|                                                                                                    | Default Settings Load Save Delete                                                |                                                                                                    | Default Settings                                                                          | Load<br>Save<br>Delete |  |  |
|                                                                                                    | Close window on exit:<br>Always Never Only on clean exit                         |                                                                                                    | Close window on exit:<br>Always Never  Only on cle                                        | ean exit               |  |  |
| About                                                                                                    | Open Cancel                                                                      | About                                                                                                    | Open                                                                                      | Cancel                 |  |  |

Setelah memasukan IP atau domain kemudian klik button Open atau tekan enter.

Direktorat Pengembangan

http://dptsi.its.ac.id

Teknologi dan Sistem Informasi

#### 2. Masukan Username dan Password

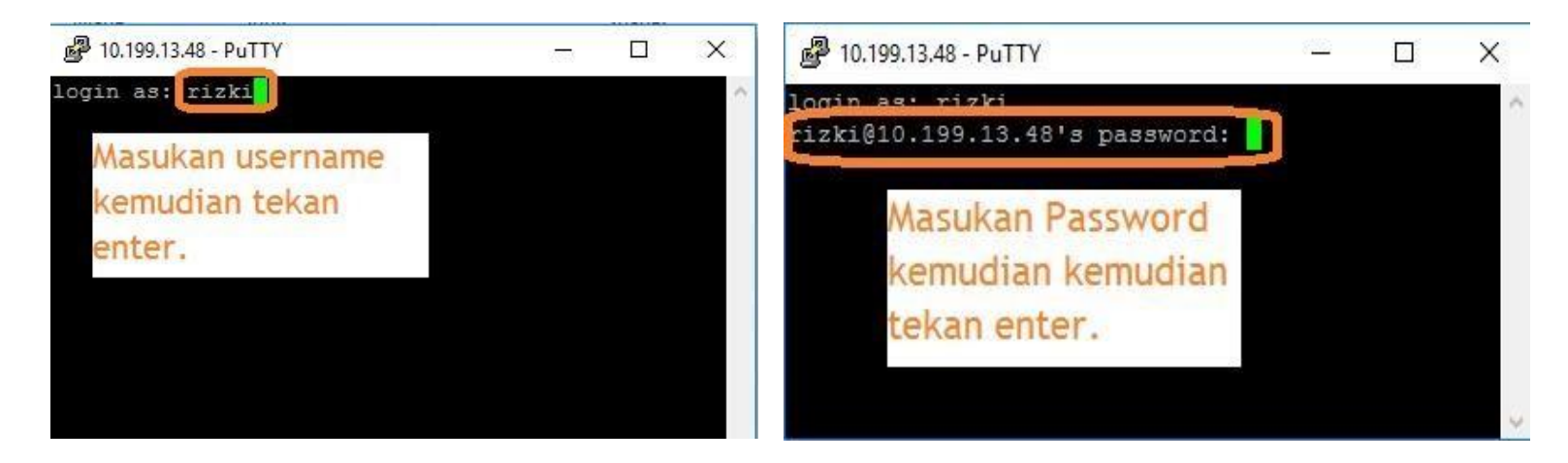

3. Jika berhasil untuk user baru akan diminta untuk mengganti password, silahkan mengganti password dengan memasukan password lama, kemudian masukan password baru. Jika sudah berhasil akan tampil halaman seperti ini.

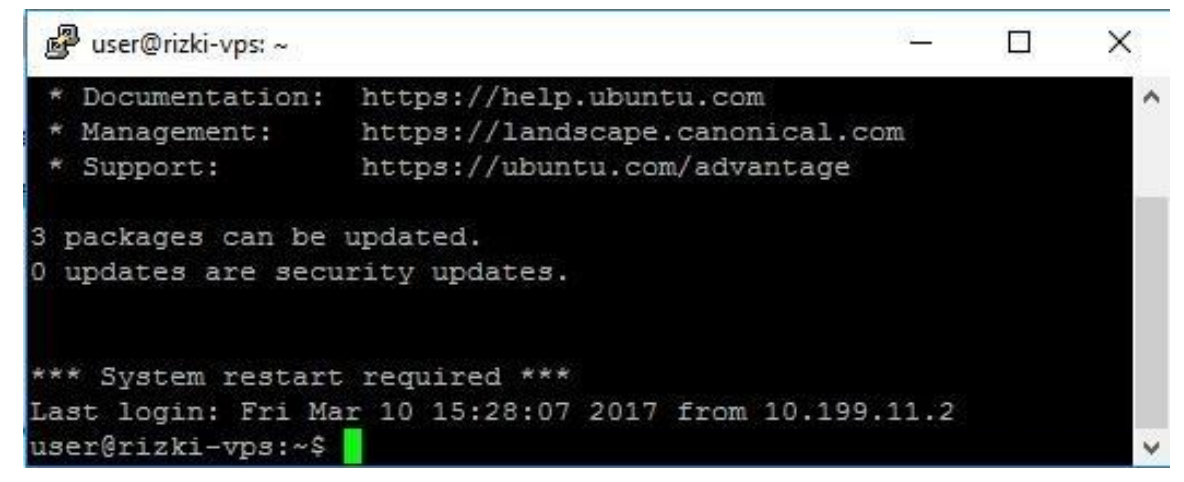

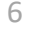

Direktorat Pengembangan

http://dptsi.its.ac.id

Teknologi dan Sistem Informasi

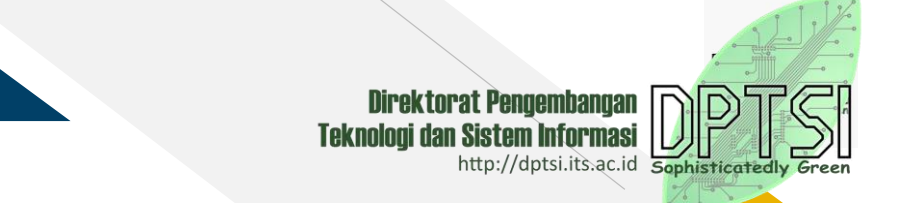

#### A.1. Menginstall Apache, MYSQL dan PHP menggunakan Putty

Setelah berhasil login selanjutnya menginstall server seperti Apache, Mysql dan PHP. Ganti user biasa menjadi root.

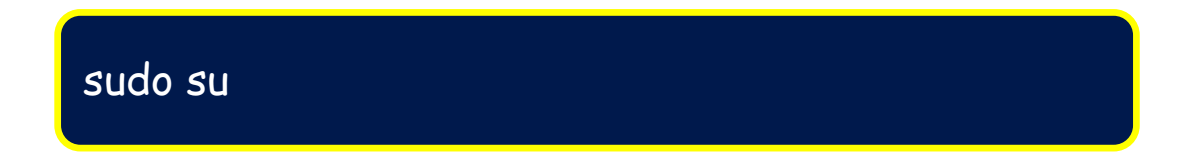

Langkah 1 menginstall Apache :

Untuk menginstall Apache, ketik perintah berikut :

sudo apt-get update

sudo apt-get install apache2

Langkah 2 Menginstall Database Mysql :

Untuk menginstall Mysql, ketik perintah berikut :

sudo apt-get install mysql-server

Selama instalasi, MySQL akan meminta Anda untuk memasukkan password root.

Catatan : Password yang diinputkan saat menginstall MySQL tersebut harus diingat, karena akan dimintai password yang sama untuk proses installasi selanjutnya.

Langkah 3 Menginstall PHP :

Untuk menginstall PHP, ketik perintah berikut :

sudo apt-get install php5 libapache2-mod-php5

Jika PHP versi 7, maka :

sudo apt-get install php libapache2-mod-php

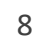

Direktorat Pengembangan

http://dptsi.its.ac.id

Teknologi dan Sistem Informasi

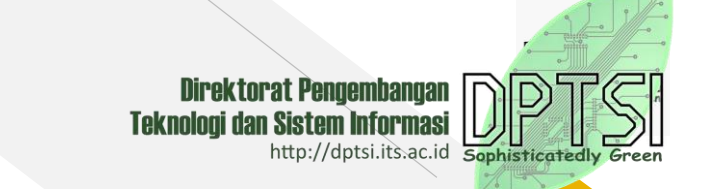

Langkah 4 Menginstall PHPMyAdmin, ketik perintah berikut :

sudo apt-get install phpmyadmin

Untuk mengecek hasilnya bisa dilbuka di : alamat IP Address VPS atau nama domain/phpmyadmin, masukkan user : root, dan password : seperti yang dientrikan saat instalasi. Membuat database baru, jika database sudah ada, maka nama database harus disamakan dengan database yang sudah ada dan selanjutnya lakukan perintah "import" database.

#### B. Meremote Server VPS Menggunakan WinSCP

Meremote Server VPS menggunakan WinSCP hanya dilakukan untuk mentransfer datadata website dari local ke server. Berikut cara menggunakan WinSCP.

1. Buka Sofware Putty dengan cara Klik dua kali, kemudian akan tampil halaman untuk login ke server.

| Y New Site | Session<br>File protocol: |              |
|------------|---------------------------|--------------|
|            | SFTP ~                    |              |
|            | Host name:                | Port number: |
|            | L                         | 22 💌         |
|            | User name:                | assword:     |
|            |                           |              |
|            | Save 🔽                    | Advanced     |
|            | - Te-                     |              |
|            |                           |              |
|            |                           |              |
|            |                           |              |
|            |                           |              |
|            |                           |              |

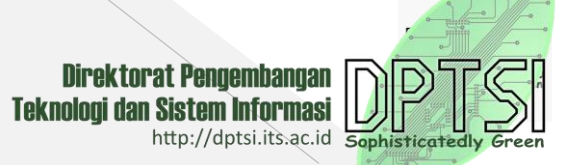

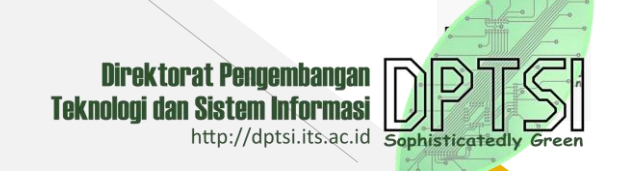

Selanjutnya masukan hak akses ke server VPS

| 🤷 Login                                                                                                    |                                                                                                   | - 🗆 X                                       |
|----------------------------------------------------------------------------------------------------|---------------------------------------------------------------------------------------------------|---------------------------------------------|
| New Site <ol> <li>Masukan</li> <li>Masukan</li> <li>Host name.</li> <li>Masukan</li> <li>Username</li> <li>Masukan</li> <li>Password</li> <li>Kemudian klik</li> <li>Login.</li> </ol> | Session<br>File protocol:<br>SFTP<br>Host name:<br>10. 199. 13. 48<br>User name:<br>rizki<br>Save | Port number:<br>22 -<br>ssword:<br>Advanced |
| Tools 🔻 Manage 🔻                                                                                                    | 4. 💽 Login 🔻                                                                                      | Close Help                                  |

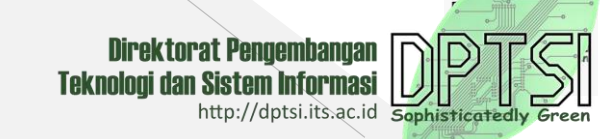

#### 2. Jika login anda berhasil akan tampil dashboard seperti ini :

|                            |             |                      | nep                       |          |                                       |                |                     |              |       |        |     |         |
|----------------------------|-------------|----------------------|---------------------------|----------|---------------------------------------|----------------|---------------------|--------------|-------|--------|-----|---------|
| 🖶 🚝 👰 Synchronize          | S 🖉 🖉       | 📲 🦛 📑 Queue 🗕        | Transfer Settings Default | • 🖉 •    |                                       |                |                     |              |       |        |     |         |
| 📮 rizki@10.199.13.48 😭     | New Session |                      |                           |          |                                       |                |                     |              |       |        |     |         |
| 🔮 My documents 🔹 🔻         | 2 🛛         | ⊨ • • • • <b>€</b> 🕄 |                           |          | 📕 rizki 🔹 🚰 🛐                         | 7 🔶            | 🔷 - 🖻 🗖 🏠 🦉         | 🔍 Find Files | 20    |        |     |         |
| 🗊 Upload 👻 📝 Edit 🔸        | XdB         | Properties 📴 🔂       | + - V                     |          | Download 👻 🔐 Edit                     | - X 🚽          | 🕞 Properties 📑 🔂    | + - 4        |       |        |     |         |
| C:\Users\LPTSI\Documents   |             |                      |                           |          | /home/rizki                           |                |                     |              |       |        |     |         |
| Name                       | Size        | Туре                 | Changed                   |          | Name                                  | Size           | Changed             | Rights       | Owner |        |     |         |
| <b>t</b>                   |             | Parent directory     | 06/03/2017 15.22.34       |          | 1 1 1 1 1 1 1 1 1 1 1 1 1 1 1 1 1 1 1 |                | 23/11/2015 14.15.22 | rwxr-xr-x    | root  |        |     |         |
| Adobe                      |             | File folder          | 18/02/2017 13.28.16       |          | simdomits                             | 2.1/2          | 30/12/2015 14.42.14 | rwxr-xr-x    | rizki |        |     |         |
| aMule Downloads            |             | File folder          | 05/11/2016 13.42.51       |          | star_its_ac_id.key                    | 2 KB           | 06/04/2015 09:03:41 | rw-rr        | rizki |        |     |         |
| Custom Office Tempi        |             | File folder          | 10/09/2010 07.47.17       |          | star_its_ac_id.csr                    | 2 KB           | 06/04/2015 09:03:41 | rw-rr        | rizki |        |     |         |
| LabVIEW Data               |             | File folder          | 22/12/2016 11 15 04       |          | sindomite cal                         | 2 ND<br>255 KB | 24/02/2016 08 54 26 | DA-LL        | rizki |        |     |         |
| My Shapes                  |             | File folder          | 29/09/2016 12:24:58       |          | formresetpswd.php                     | 10 KB          | 24/02/2016 09.35.32 | rw-rr        | rizki |        |     |         |
| NetBeansProjects           |             | File folder          | 07/11/2016 06.51.37       |          | DigiCertCA.crt                        | 2 KB           | 06/04/2015 09.03.41 | rw-rr        | rizki |        |     |         |
| OneNote Notebooks          |             | File folder          | 29/11/2016 18.09.11       |          | bundle_star_its_ac_id                 | 4 KB           | 06/04/2015 09.14.24 | rw-rr        | rizki |        |     |         |
| Outlook Files              |             | File folder          | 07/03/2017 14.48.13       |          |                                       |                |                     |              |       |        |     |         |
| Visual Studio 2015         |             | File folder          | 12/01/2017 11.46.32       |          |                                       |                |                     |              |       |        |     |         |
| app.evtx                   | 6.212 KB    | Event Log            | 23/12/2016 17.06.36       |          |                                       |                |                     |              |       |        |     |         |
| Perencangan sistem i       | 181 KB      | Microsoft PowerP     | 29/12/2016 23.33.55       |          |                                       |                |                     |              |       |        |     |         |
| PROPOSAL TUGAS A           | 814 KB      | Microsoft Word D     | 21/02/2017 08.28.17       |          |                                       |                |                     |              |       |        |     |         |
|                            |             |                      |                           |          |                                       |                |                     |              |       |        |     |         |
|                            |             |                      |                           |          |                                       |                |                     |              |       |        |     |         |
|                            |             |                      |                           |          |                                       |                |                     |              |       |        |     |         |
|                            |             |                      |                           |          |                                       |                |                     |              |       |        |     |         |
|                            |             |                      |                           |          |                                       |                |                     |              |       |        |     |         |
|                            |             |                      |                           |          |                                       |                |                     |              |       |        |     |         |
|                            |             |                      |                           |          |                                       |                |                     |              |       |        |     |         |
|                            |             |                      |                           |          |                                       |                |                     |              |       |        |     |         |
|                            |             |                      |                           |          |                                       |                |                     |              |       |        |     |         |
|                            |             |                      |                           |          |                                       |                |                     |              |       |        |     |         |
| 0 B of 7.207 KB in 0 of 13 |             |                      |                           | 5 hidden | 0 B of 275 KB in 0 of 8               |                |                     |              |       | 1.5    | 4   | 4 hidde |
|                            |             |                      |                           |          |                                       |                |                     |              |       | SFTP-3 | 0.0 | 01.09   |

Ada dua halaman yang sebelah kiri merupakan direktori local, dan sebelah kanan adalah direktori server, untuk mentransfer data-data dari local ke server atau sebaliknya, anda bisa mendrag drop data yang akan di copy.

a v

#### B.1. Memindahkan data ke Direktori /var/www.

Meremote dengan Winscp anda hanya bisa mentrasfer data-data ke direktori atau ke hak akses user yang anda gunakan, untuk memindahkan data-data ke direktori lain, kita bisa menggunakan Putty dengan hak akses root.

1. Login menggunakan Putty

sudo su

2. Setelah login ketikan perintah berikut :

3. Kemudian anda akan masuk dengan hak akses "Root", seperti berikut :

| 🖉 rizki@simdomain: ~          | 10 | × |
|-------------------------------|----|---|
| rizki@simdomain:~\$ sudo su   |    | ^ |
| root@simdomain:/home/rizki# 📒 |    | ~ |

4. Selanjutnya cek data yang akan pindahkan ke direktori /var/www dengan ketik perintah berikut :

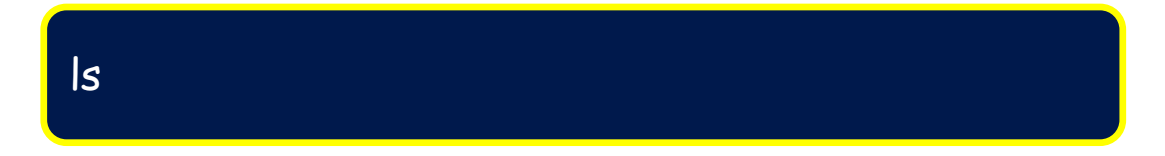

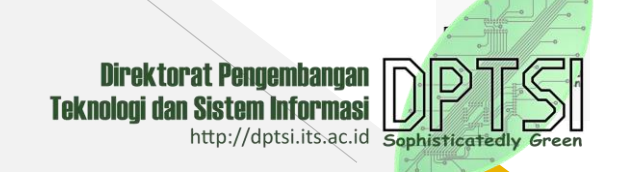

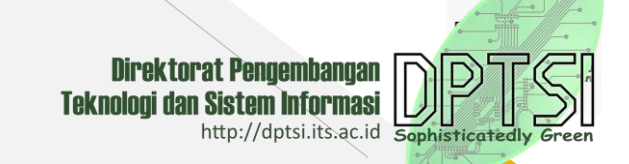

5. Kemudian pilih data, copy data dengan mengetikan perintah berikut :

| cd namafolder /var/www | // perintah Copy |
|------------------------|------------------|
| mv namafolder /var/www | // perintah move |

6. Membuat file baru di folder site-available dengan perintah :

cd /etc/apache2/sites-available/

#### nano namadomain.its.ac.id.conf

Isikan nama domain yang akan ditampilkan pada ServerName (ServerName namadomain.its.ac.id), jika namadomain.its.ac.is belum dipindah ke VPS, maka isikan IP Address VPS (ServerName IP Address), dan nama folder website yang ada di folder /var/www (DocumentRoot /var/www/namafolder) kemudian simpan dengan nama file 'namadomain.its.ac.id.conf'

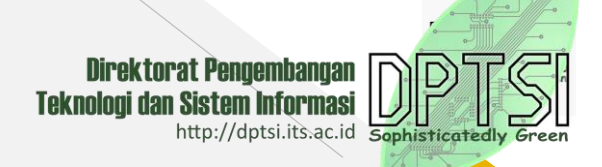

7. Setting Sites-available dan Sites-Enabled, agar nama domain yang akan ditampilkan yang ada di folder Sites-Available juga ada di Folder Sites-Enabled.

In -s /etc/apache2/sites-available/namadomain.its.ac.id.conf /etc/apache2/sites-enabled/namadomain.its.ac.id.conf

Kemudian Restart Apache untuk merefresh semua perubahan yang dilakukan pada file yang ada di dalam folder Apache

sudo service apache2 restart

8. Mengaktifkan Website

a2ensite namadomain.its.ac.id.conf

9. Mengaktifkan Modul SSL

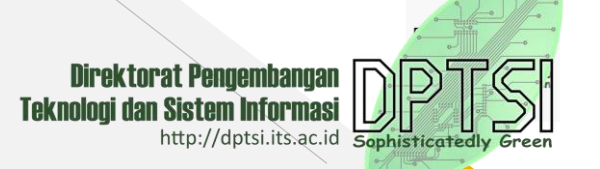

Copy-kan key ssl untuk mengaktifkan sertifikat SSL yang berdomain \*.its.ac.id di folder etc/ssl. Kemudian mengaktifkan module SSL dengan perintah berikut :

#### a2enmod ssl

Kemudian Restart Mysql untuk merefresh semua perubahan yang dilakukan pada database, ketik perintah berikut :

#### service mysql restart

10. Domain sudah siap dipindah dari WHS ke VPS, silakan konfirmasi melalui servicedesk.its.ac.id (mendaftar terlebih dahulu sebagai Member Servicedesk) jika mengalami kesulitan dalam instalasi VPS.

11. Selesai

## DPTSI

DIREKTORAT PENGEMBANGAN TEKNOLOGI SISTEM INFORMASI

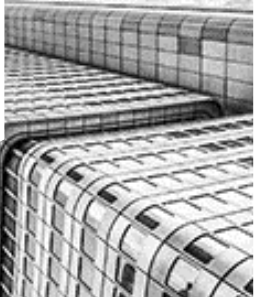

## Terimakasih.

- Direktorat pengembangan Teknologi Sistem Informasi
  - 031 5947270
- Servicedesk.its.ac.id
- dptsi.its.ac.id